# STAMPANTE XEROX VersaLink® B7030 Antonella Lisa

## Indice

| VERIFICA ACCOUNT SU STAMPANTE KYOCERA E CAMBIO PASSWORD  | . 1 |
|----------------------------------------------------------|-----|
| INSTALLAZIONE STAMPANTE                                  | . 4 |
| INSTALLAZIONE SU MAC                                     | . 4 |
| STAMPA SU XEROX SU MAC                                   | . 5 |
| INSTALLAZIONE SU WINDOWS                                 | . 6 |
| DOWNLOAD DEL PROGRAMMA DI INSTALLAZIONE DRIVER PER XEROX | . 6 |
| STAMPA SU XEROX SU PC                                    | . 8 |

La fotocopiatrice Xerox è stata configurata in modo che la stampa da PC/Mac sia senza nome utente e password. Il sistema riconoscerà la stampa effettuata con il nome del computer da cui è stata inviata la stampa.

Per fotocopie, scansioni e stampe da USB direttamente dalla Xerox, occorre dare nome utente e password.

# VERIFICA ACCOUNT SU STAMPANTE KYOCERA E CAMBIO PASSWORD.

La verifica delle credenziali per la stampante può avvenire direttamente alla macchina oppure attraverso il web.

## Verifica credenziali diretta alla macchina

Inserire username e password sulla schermata della fotocopiatrice. Se si hanno messaggi di errore contattare Antonella Lisa.

## Verifica credenziali attraverso il web

1) Collegarsi con un browser al sito: 10.10.10.5

# Cliccare su LOG IN (Accedi) VersaLink® B7030 MFP Log In Ready Device: VersaLink B7030 Location: Administrator: Details Details no notifications. Trays

Immettere nome utente e password nell'apposita box.

|     | Xerox <sup>®</sup> Versal ink <sup>®</sup> B7030 MFP |         |
|-----|------------------------------------------------------|---------|
|     | Log In                                               |         |
|     | User Name                                            | Read    |
|     |                                                      | dminist |
|     | Password                                             |         |
| 5.  | Cancel                                               | ions    |
|     | Log In                                               |         |
| mm) | A4 (210 x 2<br>Plain<br>White                        | 97 mm)  |

Se l'accesso è corretto compare una pagina in cui sotto Home compare il nome dell'utente.

|   |      |          | Xero                                | x <sup>®</sup> VersaLink | B7030 MFP                          |             | 📑 lisa 🗸                           |
|---|------|----------|-------------------------------------|--------------------------|------------------------------------|-------------|------------------------------------|
| ٨ | Home |          |                                     | 2                        | Sleeping                           | u lek B7020 |                                    |
| 8 |      |          |                                     |                          | IP: 193.204.4<br>Location:         | 5.60        |                                    |
| 8 |      |          |                                     |                          | Administrator:                     |             | Details                            |
|   |      |          |                                     |                          | Notifications                      |             |                                    |
|   |      | There a  | re no notifications.                |                          |                                    |             |                                    |
|   |      |          |                                     |                          | Trays                              |             |                                    |
|   |      | t,       | A4 (210 x 297 mm)<br>Pter<br>Vinite | 1                        | A4 (210 x 297 mm)<br>Plan<br>White | 2           | A4 (210 x 297 mm)<br>Plan<br>write |
|   |      |          |                                     |                          | Supplies                           |             | Details                            |
|   |      | Κ.,      | 56                                  |                          |                                    |             |                                    |
|   |      |          |                                     |                          | Billing/Usage                      |             | Details                            |
|   |      | Black In | npressions                          |                          |                                    |             | 232                                |
|   |      | Total Im | pressions                           |                          |                                    |             | 232                                |
|   |      | Riack I  | ame Impressions                     |                          |                                    |             | -n                                 |

Per cambiare la password si deve cliccare sul nome utente in alto a destra e, dal menù a tendina, scegliere My Profile.

| Xerox <sup>®</sup> VersaLink <sup>®</sup> | B7030 MFP                                        | 📔 lisa 🗸   |
|-------------------------------------------|--------------------------------------------------|------------|
|                                           | Sleeping<br>Device: VersaLink B7030              | My Profile |
|                                           | IP: 193.204.45.60<br>Location:<br>Administrator: | Log Out    |
|                                           |                                                  | Details    |

Si apre una pagina in cui vengono visualizzate tutte le proprietà dell'Utente.

Per reimpostare la password cliccare su "Change password"

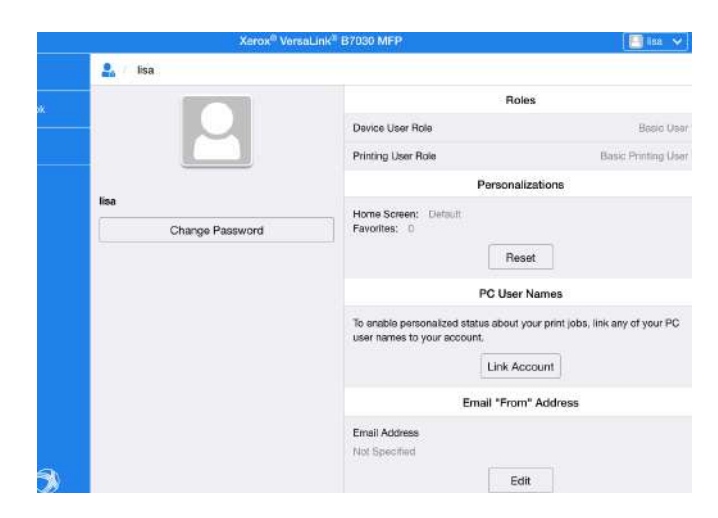

Nella successiva schermata si può reimpostare la password Immettendo la vecchia password, la nuova e confermando la nuova password. Dando OK si avrà il cambio effettivo della password.

| Change Password     |
|---------------------|
| Old Password        |
| New Password        |
| Retype New Password |
| Cancel              |
| ОК                  |

RICORDARSI DI DISCONNETTERSI SEMPRE cliccando sul nome utente e "Log out".

| Xerox <sup>®</sup> VersaLink                                                                                                    | ® B7030 MFP                                  | 📔 lisa 🗸   |
|----------------------------------------------------------------------------------------------------|----------------------------------------------|------------|
|                                                                                                    | Sleeping                                     | My Profile |
|                                                                                                    | Device: VersaLink B7030<br>IP: 193.204.45.60 | Log Out    |
| State of the local division of the local division of the local div | Location:                                    |            |
|                                                                                                    | Administrator,                               | Details    |
|                                                                                                    |                                              | Details    |

## INSTALLAZIONE STAMPANTE

## INSTALLAZIONE SU MAC

L'installazione della stampante Xerox su Mac non necessita di driver.

Dal pannello System Preferences (dal menu mela nero in alto a sinistra) scegliere "Printers & Sanners"

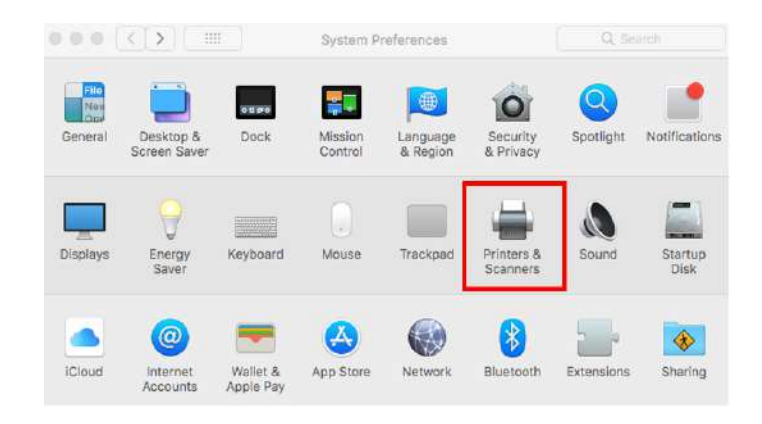

Aggiungere una nuova stampante da preferenze di sistema cliccando sul simbolo +

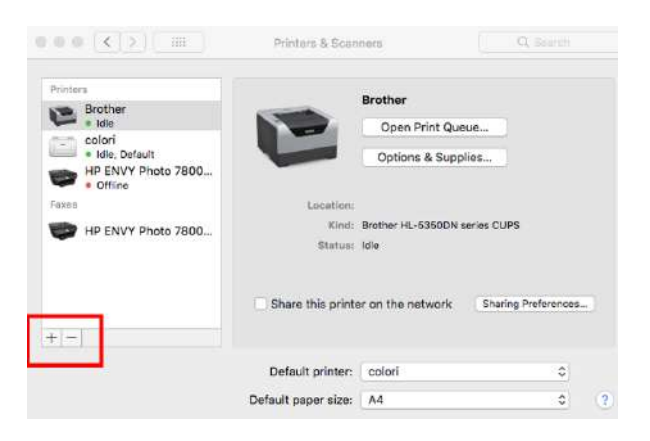

Nella nuova finestra

- 1) Nel campo Address scrivere l'indirizzo IP della stampante 10.10.10.5
- 2) Nel campo Protocol scegliere Line Printer Daemon LPD
- 3) Dare un nome alla stampante nel campo "Name"
- 4) Nell'ultimo campo USE scegliere GENERIC PCL PRINTER
- 5) Cliccare su Add

| It IP                      | Vindows Advanced                      |            |  |
|----------------------------|---------------------------------------|------------|--|
|                            |                                       |            |  |
| Address:                   | 10.10.10.5 🔶 🗕 🕇                      |            |  |
|                            | Valid and complete host name or addre | ss.        |  |
| Protocol:                  | Line Printer Daemon - LPD             | <b>←</b> 2 |  |
| Queue:                     |                                       |            |  |
|                            | Leave blank for default queue.        |            |  |
|                            |                                       |            |  |
| Name:                      | Xerox 4 3                             |            |  |
| Name:<br>Location:         | Xerox 🔶 3                             |            |  |
| Name:<br>Location:<br>Use: | Xerox 3<br>Generic PCL Printer +      | 4          |  |

Nella finestra che compare, cliccare su Duplexer per attivare la stampa fronte/retro e dare OK. La Xerox sarà aggiunta tra le stampanti da utilizzare.

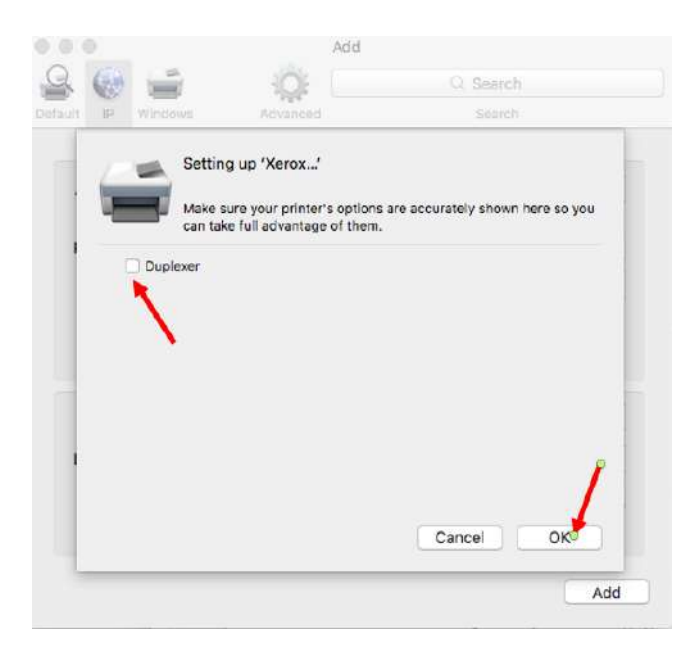

#### STAMPA SU XEROX SU MAC

Dare il comando di stampa e scegliere dal menù la stampante Xerox.

Ricordarsi di dare sempre come formato A4 o A3 e non US Letter o altri formati strani perché saranno rifiutati dalla stampante.

# INSTALLAZIONE SU WINDOWS

DOWNLOAD DEL PROGRAMMA DI INSTALLAZIONE DRIVER PER XEROX

1) Cercare su google: download driver Xerox VersaLink B7030

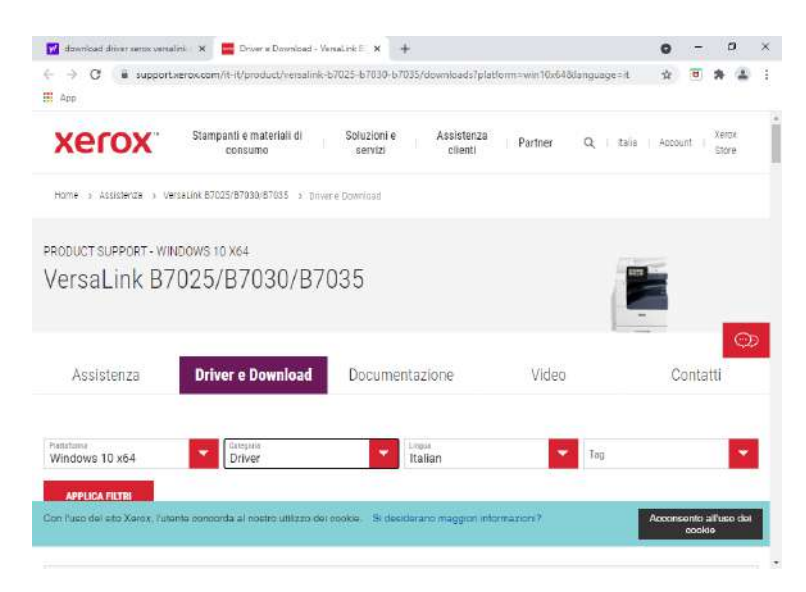

2) Scaricare dal sito Xerox il programma XEROX SMART START

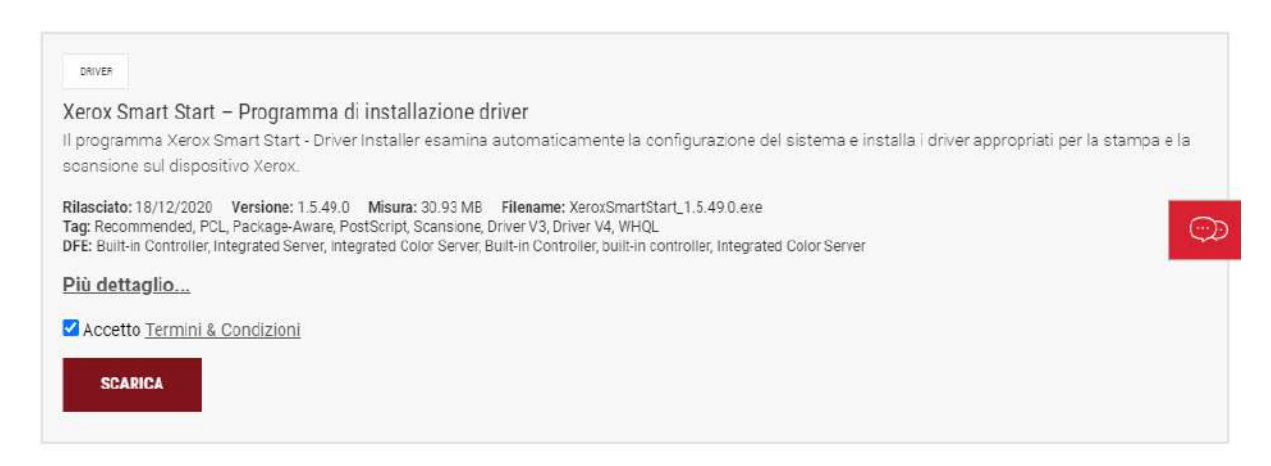

3) Eseguire il programma XeroxSmartStart\_nnn.exe appena scaricato e seguire le istruzioni fino all'installazione della stampante.

| 🛃 🔛 🖬 🖬                                           |                      | Gestisci                                                              | Down                       | nload     |        |                                                                                                    | -                        |                |
|---------------------------------------------------|----------------------|-----------------------------------------------------------------------|----------------------------|-----------|--------|----------------------------------------------------------------------------------------------------|--------------------------|----------------|
| File Home Co                                      | ndividi Visualizza   | Strumenti applic                                                      | azioni                     |           |        |                                                                                                    |                          | ~ (            |
| Aggiungi ad<br>Aggiungi ad<br>Copia In<br>Appunti | colla 🖉 Gpesta in    | <ul> <li>★ Elimina *</li> <li>■] Renomina</li> <li>ganizza</li> </ul> | Nuova<br>cartella<br>Nuovo | Proprietà | 2      | Seleziona to<br>Deselezion<br>Pinwerti selezion<br>Selezioni                                                                                                    | utto<br>a tutto<br>cione |                |
| < → · ↑ ♣,                                        | Guesto PC > Downloar | 5                                                                     |                            |           | v Ö    | Cerca in Do                                                                                                    | wnload                   | م              |
| 🖈 Accesso rapido                                  | Nome<br>~ Oggi (2)   |                                                                       |                            |           | Ultima | modifica                                                                                                    | Tipo                     |                |
| <ul> <li>OneDrive</li> </ul>                      | Xerox5mart5te        | rt_1.5.49.0                                                           |                            |           | 05/05/ | 36,21 15(32                                                                                                    | Appi                     | itacione       |
| 🛄 Questo PC                                       | KersaLink_B702       | 5_87030_87035_7.1                                                     | 75.0.0_PCL6_x6             | 0         | 05/05/ | 2021 15:30                                                                                                    | Carte                    | ila compressa  |
| 🔲 Desktop                                         |                      | ia (20)                                                               |                            |           |        |                                                                                                    |                          |                |
| Documenti                                         | a ReflectDLHF        |                                                                       |                            |           | 08/01/ | 2020 09:38                                                                                                    | Appli                    | catione        |
| 🕹 Download                                        | KX_750807_UP         | _signed_EU                                                            |                            |           | 20/11/ | 2019 10:24                                                                                                    | Carte                    | ella compressa |
| 📰 Immagini                                        | MX_025_PCL6          | PS_1905e_Italian_6                                                    | Abit                       |           | 20/11/ | 2019 10:20                                                                                                    | Appli                    | icazione       |
| h Musica                                          | Thunderbird Se       | tup 68.2.2                                                            |                            |           | 20/11/ | 2019 10:15                                                                                                    | Appli                    | icazione       |
| Wideo                                             | KyoceraClassic       | Uv3.3_signed                                                          |                            |           | 20/11/ | 2019-09:56                                                                                                    | Carte                    | ila compressa  |
| Disco locale (C:)                                 | KXv4_v530729_        | signed                                                                |                            |           | 20/11/ | 2019 09:55                                                                                                    | Carte                    | ella compressa |
| Bati (D:)                                         | ElibreOffice_6.3     | 3_Win_x64                                                             |                            |           | 20/11/ | 2019-09,20                                                                                                    | Pacel                    | hetto di Wind  |
|                                                   | POFCreator-3_        | _1-Setup                                                              |                            |           | 20/11/ | 2019 09:34                                                                                                    | App                      | cazione        |
| Rete                                              | ChromeSettin         | nscauer                                                               |                            |           | 20/11/ | 3019-09:32                                                                                                    | Apps                     | razione        |
|                                                   |                      |                                                                       |                            |           |        | and the second second se |                          |                |

4) Andare in Impostazioni del sistema (start -> Rotella sulla sinistra del menù) e selezionare Dispositivi

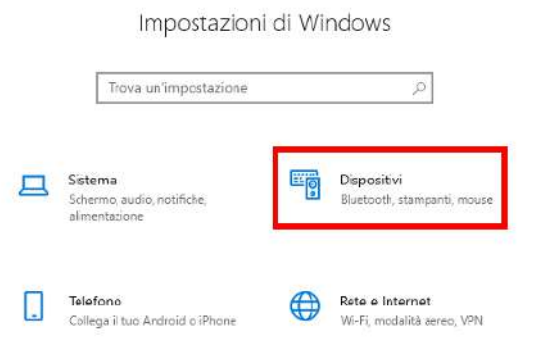

5) Scegliere Stampanti e scanner (menù a sinistra) e selezionare la Xerox

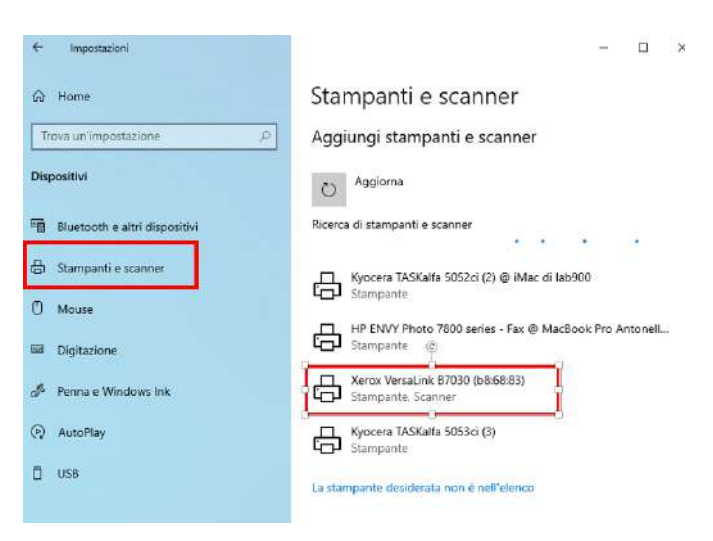

6) Selezionare Apri Coda

| €- Impostazioni                     | - o ×                                                 |
|-------------------------------------|-------------------------------------------------------|
| Gi Home                             | Stampanti e scanner                                   |
| Trova un'impostazione               | P Fax                                                 |
| Dispositivi                         |                                                       |
| · Bluetooth e altri dispositivi     | Kyocera TASKalfa 5053ci KX                            |
| 🗄 Stampanti e scanner               | Microsoft Print to PDF                                |
| () Mouse                            | Microsoft XPS Document Writer                         |
| Digitazione                         | PDFCreator                                            |
| g <sup>ga</sup> Penna e Windows Ink | Xerox VersaLink 87030 (b8:68:83)                      |
| (P) AutoPlay                        | App disponibile per questo dispositivo<br>Searica app |
| 🖞 USB                               | Apri coda Gestisci Rimuovi                            |
|                                     |                                                       |

7) Dal menù Stampante selezionare Proprietà e creare una nuova porta da associare alla stampante cliccando su "Aggiungi nuova porta"

| Gestione colori                                         | Sic                    | urezza                     | oqmi          | stazioni dispositiv           | 0    |
|---------------------------------------------------------|------------------------|----------------------------|---------------|-------------------------------|------|
| Generale                                                | Condivision            | 10                         | Porte         | Avanza                        | ite  |
| S Xerox Ver                                             | saLink 87030           | (b8:68:83)                 |               |                               |      |
| nvia stampa alle seg<br>iorta libera seleziona<br>Porta | uenti porte. l<br>ita. | documenti :<br>Descrizioni | aranno stan   | npati sulla prim<br>Stampante | 3    |
| FILE:                                                   |                        | Stampa su                  | file          | Product Arteriores            |      |
| WSD-d3c47bbf-                                           | 3cca-4d2e              | WSD Port                   |               | Xerox Versal                  | ăr - |
| 193.204.45.39                                           |                        | Porta TCP/                 | P standard    |                               |      |
| 193.204.45.39_1                                         |                        | Porta TCP/                 | P standard    | Kyocera TAS                   | Ki   |
| ipvgbe60.igm.cr                                         | nr.it                  | Porta TCP/                 | P standard    |                               |      |
| pdfcmon                                                 |                        | PDFCreato                  | r printer por | t PDFCreator                  |      |
| <                                                       |                        |                            | 1             | )                             |      |
| Aggiungi porta                                          | E                      | limina porta               |               | Configura porta               | ÷.   |
| Atthe suspects hi                                       | discrimento            |                            |               |                               |      |
| _ Activa supporto bi                                    | unezionale             |                            |               |                               |      |
| _ Attiva pool di stan                                   | npa                    |                            |               |                               |      |
|                                                         |                        |                            |               |                               |      |

8) Aggiungere una porta TCP/IP Selezionando "Standard TCP/IP Port con indirizzo **10.10.10.5** 

| -   |
|-----|
|     |
| SL. |

9) Seguire la procedura fino alla fine e cliccare alla fine **Applica** in modo da associare la stampante alla porta TCP/IP.

### STAMPA SU XEROX SU PC

Dare il comando di stampa e scegliere la stampante Xerox.

Ricordarsi di dare sempre come formato A4 o A3 e non US Letter o altri formati strani perché saranno rifiutati dalla stampante.